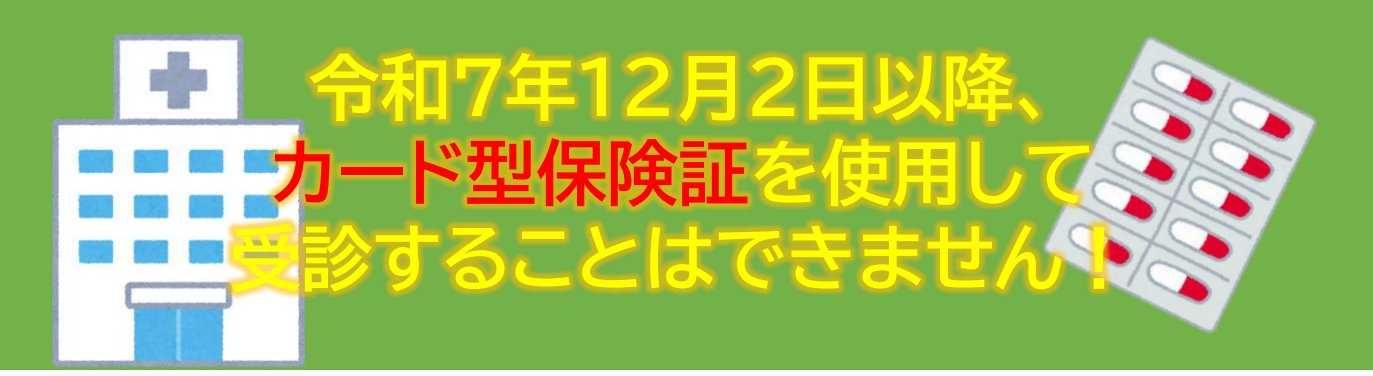

## 医療機関の受診方法について

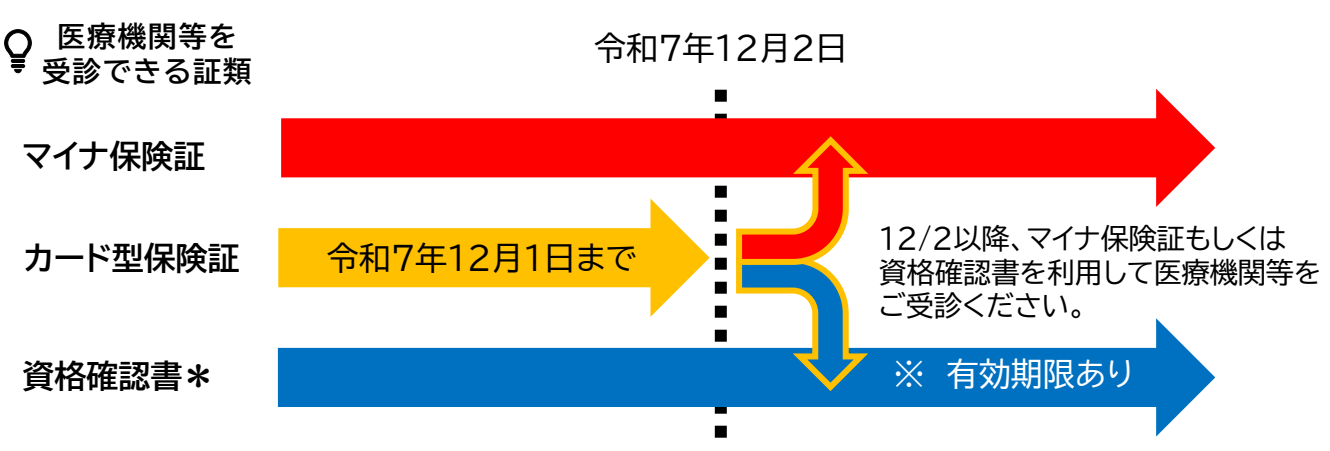

\*資格確認書は保険証の代わりとなるもので、主にマイナ保険証を保有していない方に対して 交付しております。(マイナ保険証を保有している方に対しては交付いたしません。) 医療機関等の窓口で提示することで保険証と同じように一定の窓口負担で受診できます。

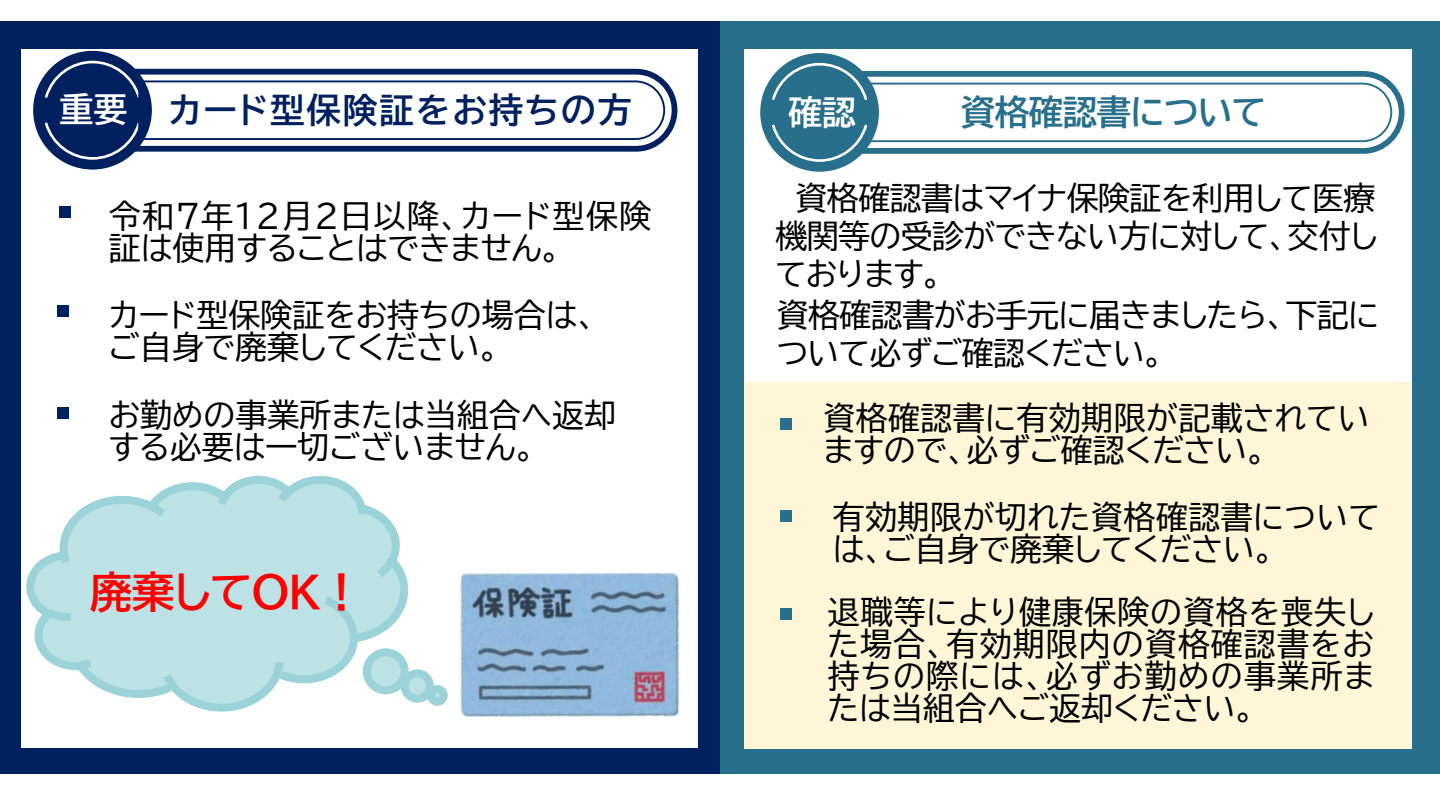

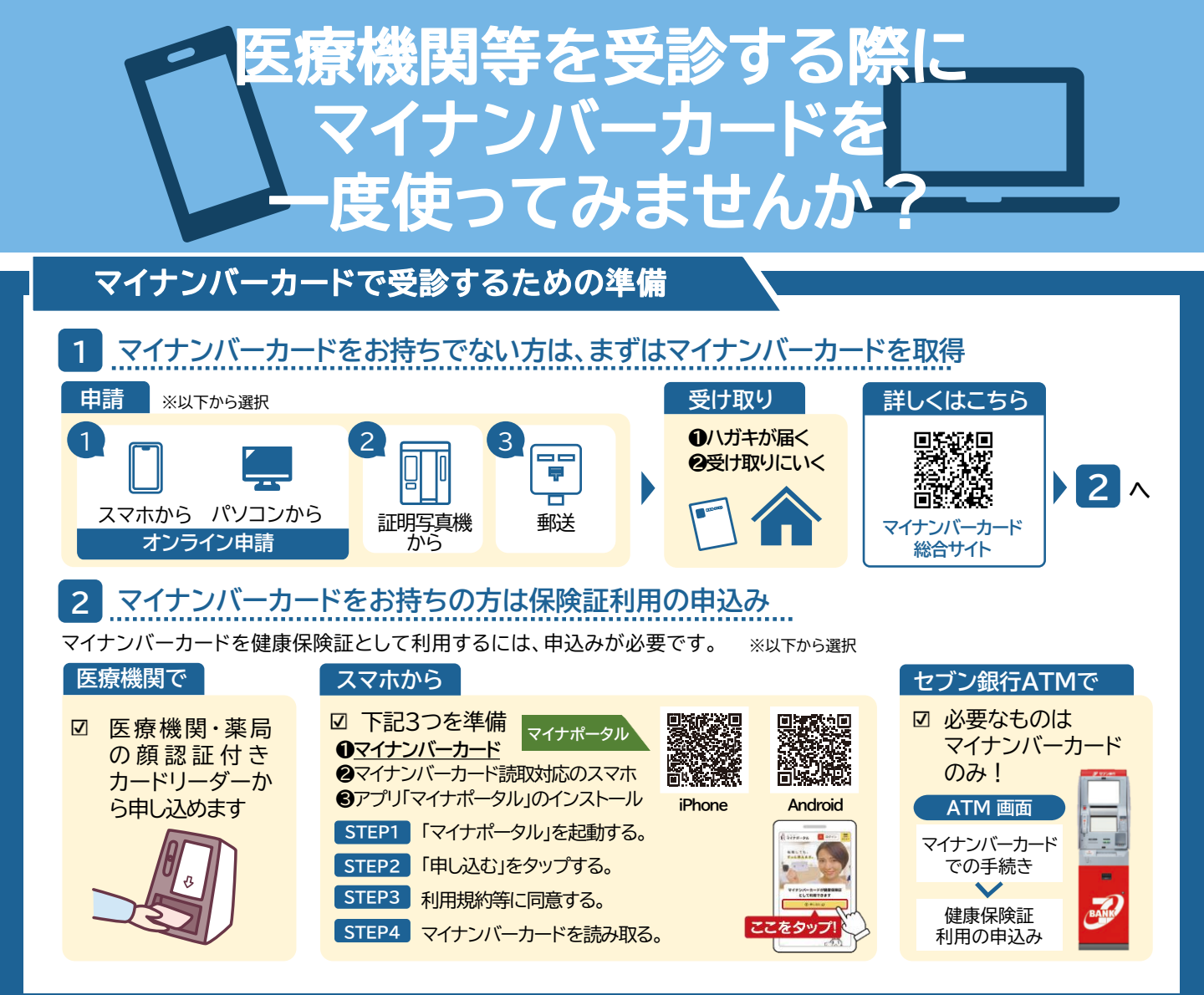

## 受診前には登録情報の確認を!

ご自身の健康保険証情報がシステムに正しく登録されているかご確認ください。

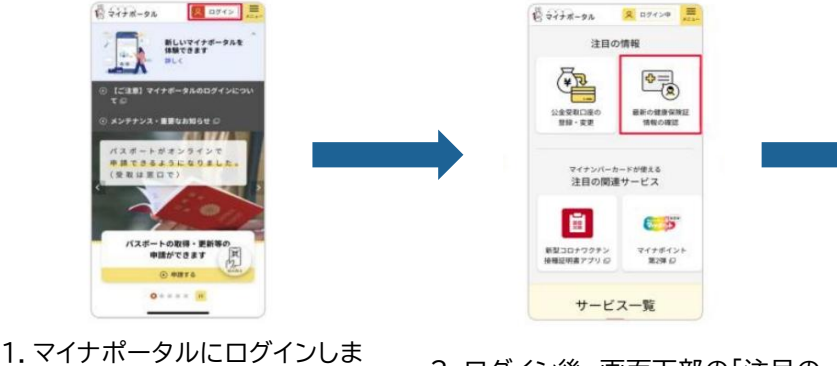

2. ログイン後、画面下部の「注目の 情報」までスクロールし、「最新の健 康保険証情報の確認」を押します。 
 Вордания
 Органия

 Вордания
 Портания

 Вордания
 Портания

 Вордания
 Портания

 Вордания
 Портания

 Вордания
 Портания

 Вордания
 Портания

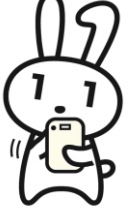

3.健康保険証情報のページが表示 されます。「あなたの健康保険証情 報」から、登録されている健康保険 証情報を確認いただけます。

◆令和5年8月8日第2回マイナンバー情報総点検本部資料一部加工

す。